## Resend An Invoice

Last Modified on 01/10/2022 1:30 pm PST

Go to Invoices and then select an Invoice from the Invoice Summary section.

You can resend an invoice to your customer at any time:

- 1. Click the *Resend* button on the upper right-hand side of the invoice.
- 2. You will see a popup window containing the email address of the invoice recipient. Click on *Resend Invoice*.

Note: If you resend a Paid invoice, the customer can only view the invoice. If the re-sent invoice is partially paid, the customer will see the dates and amounts of partial payments and will be able to pay the remaining amount due.

*Note: If you sent the invoice to the wrong customer, you must <u>cancel</u> the old invoice, then <u>copy</u> the old invoice, and then send the new copy to the correct customer.*